Using Mind Mup with ELL Students

In Chrome Browser go to: https://www.mindmup.com

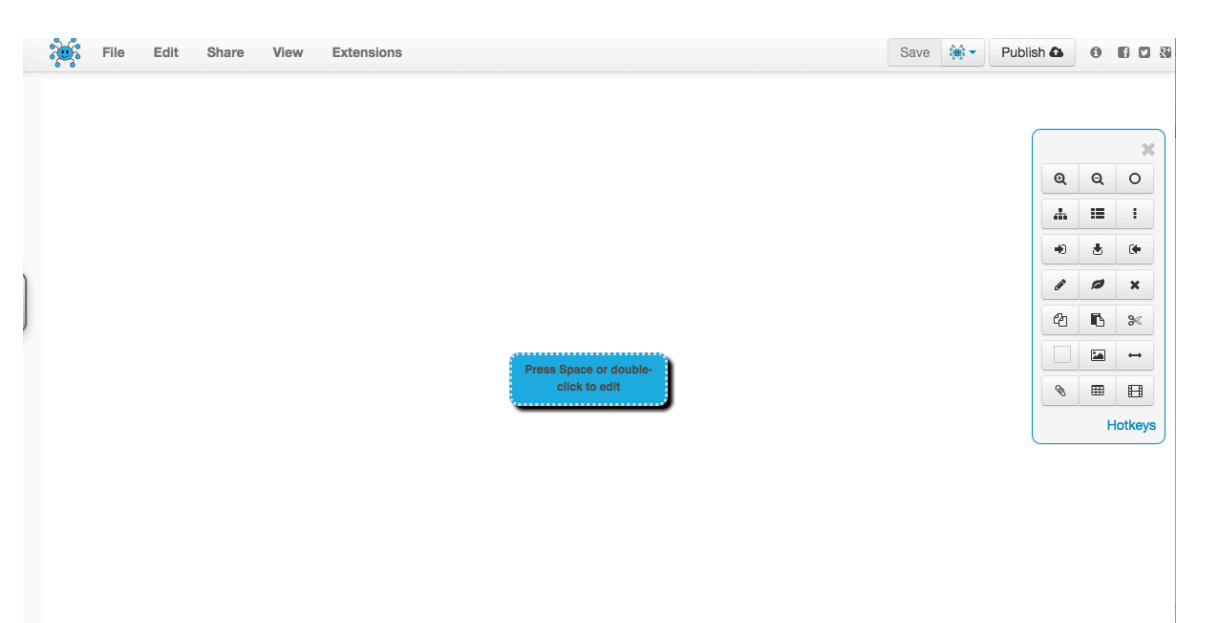

1. Double click or Press Space Bar to Put a Title for the Presentation

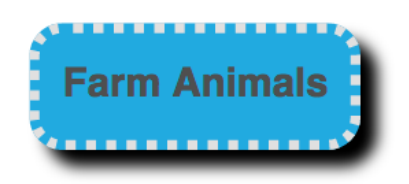

2. Use the "add child" tool to make a sub category. Be sure to click back on Farm Animals when done or it will disappear!

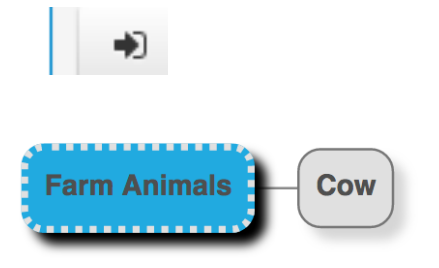

- 3. Repeat Process until your grid is complete.
- 4. To Insert Pictures open a new tab and make an image search. Right click on picture and select Save Picture As. Do not click to expand or open picture.

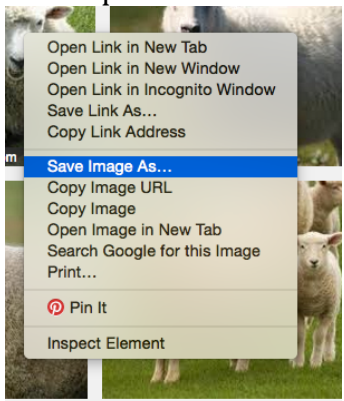

5. Hit save and the image will download at the bottom of the browser bar. Don't bother to rename it. The most recent image will be to the furthest left always.

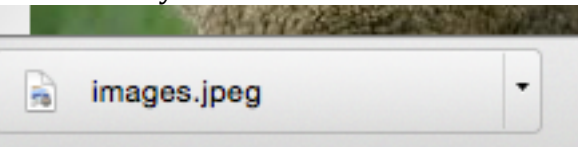

6. Go back to your Mind Mup tab and the tag will still be at the bottom of the browser. Drag the tag into its proper label. Labels with the jpeg extension work best. Option 2 is to insert the file via the photo editor (see #7)

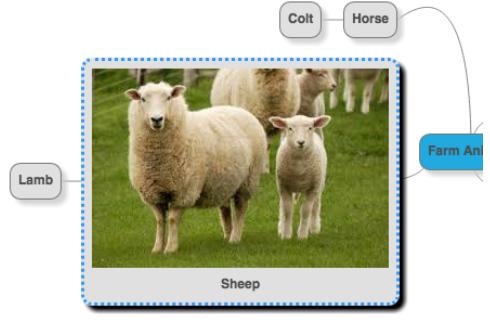

7. The picture will be way too big and there are other options for editing and where it is positioned in regards to the label. Click on image editor icon.

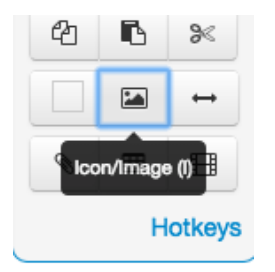

8. Experiment with changing the first number in the size. The second number will adjust automatically to keep photo proportions. Select your position preference. Hit Save.

| Icon Editor                             |                                  | ×                         |
|-----------------------------------------|----------------------------------|---------------------------|
| Click on the dashed area to dashed area | select an image, or just drag ar | nd drop the file into the |
| Icon:                                   | <b>Çerî</b>                      |                           |
| Position:                               | Above text                       | <b>*</b>                  |
| Size:                                   | 274 x 184 v Kee                  | p proportions             |
|                                         | Select File Save                 | Remove Cancel             |

9. Save your document by clicking on the arrow next to save and select Google Drive.

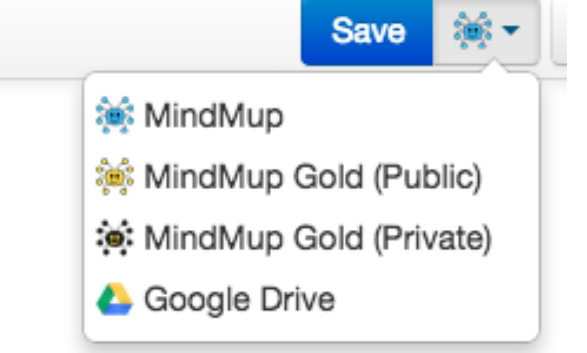

10. Go to Google Drive to have students share their map with you.

Right click on name and select share. Type the name/s of people you want to share with, make sure they can edit. Hit Send.

|                             |             |                                 | A.7               |                      |
|-----------------------------|-------------|---------------------------------|-------------------|----------------------|
| Ł                           |             | Open with >                     |                   |                      |
| E                           | •           | Share                           |                   |                      |
| <b>na</b><br>Juh            |             | Move to                         |                   |                      |
| yah<br>ea<br>sal            | *           | Add star                        | Activity          |                      |
| jn                          |             | Rename                          |                   |                      |
| E                           | <u>+</u>    | Download                        | ms in             |                      |
|                             | Î           | Remove                          |                   |                      |
|                             | Сор         | у                               | nimals.mup        |                      |
|                             | Sea<br>Prin | rch Google for 'Animals'<br>t   | Testimony         |                      |
| ŀ                           | Insr        | ect Element                     | mup               |                      |
| Ŀ                           | Loo         | k Up in Dictionary              | ntationChartv3.pc |                      |
|                             | Spe         | ech >                           | embership Sprea   |                      |
|                             | Sea<br>Mak  | rch With Google<br>ke New To-do | l American Readi. |                      |
| erce<br>evel<br>ct. I voold | Add         | to iTunes as a Spoken Track     |                   |                      |
| grace.                      |             | LAGITILLA                       |                   |                      |
|                             | S           | hare with others                |                   | Get shareable link 👄 |
|                             | -           | Teacher's name × Add more pe    | ople              | 🖋 Can edit 🗸         |
|                             |             | Add a note                      |                   |                      |
|                             |             | Send Cancel                     |                   | Advanced             |

11. Opening the Document again. This screen will come up. Click on mind mup application to open.

| т         | here is r               | Apologies.                          |
|-----------|-------------------------|-------------------------------------|
|           |                         |                                     |
| <u> </u>  | Download                | Connect more apps                   |
|           |                         |                                     |
| ■ ^       |                         | ap rer ArgumentationCharty          |
| I ry or   | he of the ap            | ips below to open or edit this item |
| Connected | apps                    |                                     |
| Connected |                         |                                     |
| Connected | (e):                    | MindMup                             |
| Suggested | ः<br>third-party a      | MindMup<br>apps                     |
| Suggested | ः<br>third-party a<br>ा | MindMup<br>apps<br>Drive Notepad    |

12. Don't be afraid to play with the other buttons and experiment with tag colors, etc.

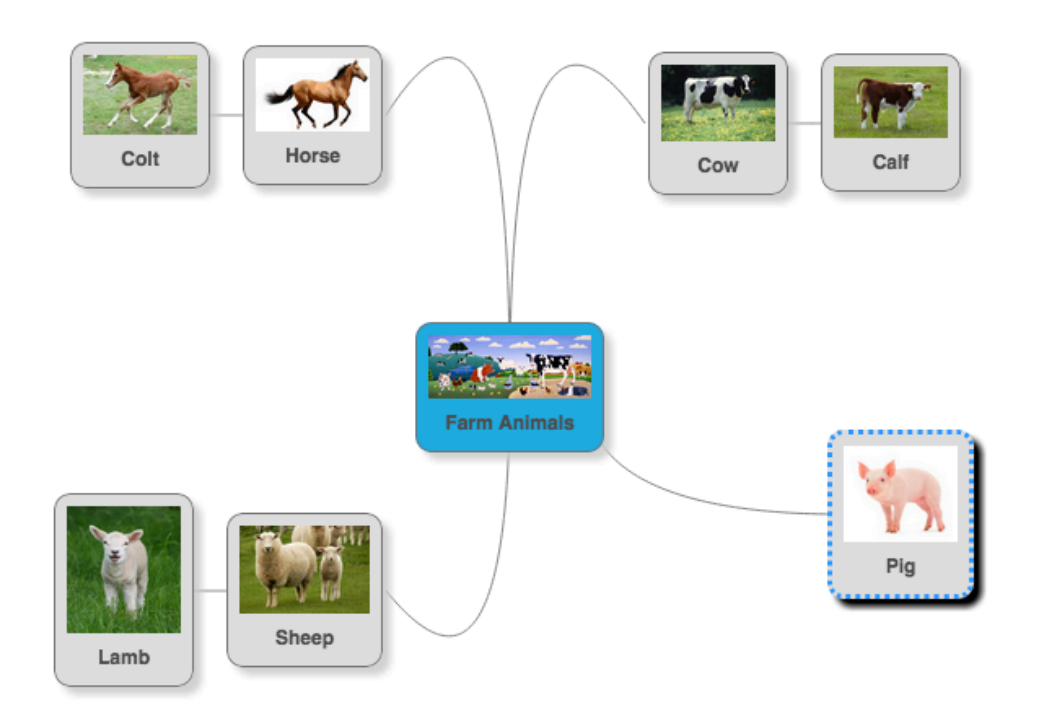